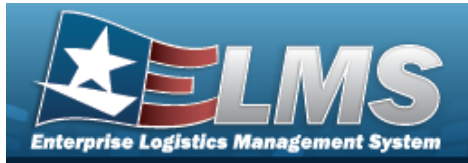

### **Cost Center Overview**

### **Overview**

The Warehouse Management module Cost Center process provides the ability to create, update, or delete Cost Center records. A Cost Center is used to associate work load within a warehouse to an organization. When the Cost Center is created, personnel are assigned as a means of grouping workers to perform specific duties. In addition, a Cost Center can have an Effective Start Date and/or End Date.

### Navigation

WAREHOUSE MGMT > Cost Center > Cost Center page

### Procedures

#### Search for a Cost Center

One or more of the Search Criteria fields can be entered to isolate the results. By default, all

results are displayed. Selecting CReset at any point of this procedure returns all fields to the default "All" setting.

1. In the Search Criteria box, narrow the results by entering one of the following optional fields.

| Instructions |     |                    |                                        |                                                |
|--------------|-----|--------------------|----------------------------------------|------------------------------------------------|
|              |     |                    |                                        |                                                |
| All          |     | i Cost Center Desc | All                                    |                                                |
| No           | •   | Work Type          | All                                    | •                                              |
|              | All | All vo             | All i Cost Center Desc<br>No Work Type | All i Cost Center Desc All<br>No Work Type All |

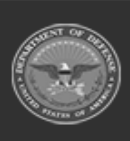

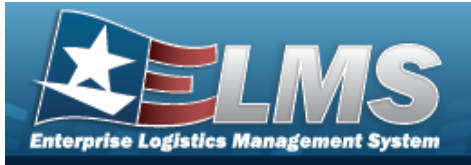

2. Click

# Q Search . The results appear in the Cost Center grid.

| Cost Cen | ter +   | - Add | Grid Options • |                                         |               |                                                                               |
|----------|---------|-------|----------------|-----------------------------------------|---------------|-------------------------------------------------------------------------------|
|          |         | С     | ost Center 🔨 🝸 | Cost Center Desc                        | Freeze Status | Work Types                                                                    |
| 🧨 Edit   | × Delet | e B   | LAH            | BLDG LEASING AND HANDLING               | No            | IN - Inventory, QC - Quality Control, TR - Transportation, WH - Warehouse Ops |
| 🥒 Edit   | × Delet | e 1   | 5L32ZULU       | 15TH LOGISTICS 32 Z INSPECTION DIVISION | No            | IN - Inventory, QC - Quality Control, WH - Warehouse Ops                      |
| 🥒 Edit   | × Delet | e 4   | 3TRANSPORT     | 43 TRANSPORT DIVISION                   | No            | IN - Inventory, QC - Quality Control, TR - Transportation, WH - Warehouse Ops |
| 🧨 Edit   | × Delet | e Is  | SUANCE         | POST ISSUE CENTER                       | No            | CU - Customer, IN - Inventory, QC - Quality Control, WH - Warehouse Ops       |
| / Edit   | × Delet | e s   | WISSCHEESE     | NEVER ENOUGH CHEESE                     | No            | WH - Warehouse Ops                                                            |
|          |         | •     |                | 50 🔻 items per page                     |               | 1 - 5 of 5 items                                                              |

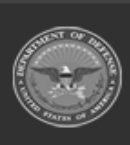

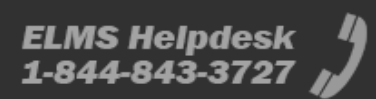

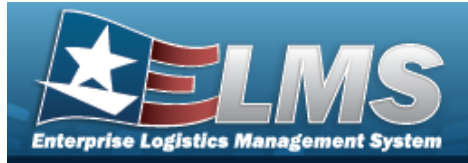

| Navi  | igation                                                                                                    |                      |                                                                                            |                      |
|-------|----------------------------------------------------------------------------------------------------|----------------------|--------------------------------------------------------------------------------------------|----------------------|
|       | WAREHOUSE MGMT > Cost Cent                                                                                                    | er > + Add           | > Add Cost Center pop-up                                                                   | window               |
| Proc  | cedures                                                                                                    |                      |                                                                                            |                      |
| Add a | a Cost Center                                                                                                    |                      |                                                                                            |                      |
| 4     | + Add                                                                                                    | t Cantan Tha         |                                                                                            |                      |
| 1.    | Select + Add to create a Cos                                                                                                    | t Center. <i>The</i> | <b>Add Cost Center</b> pop-up v                                                            | vindow appears.<br>× |
| 1.    | Select + Add to create a Cos<br>Add Cost Center<br>Instructions                                                                                                    | t Center. <i>The</i> | <b>Add Cost Center</b> pop-up v                                                            | vindow appears.<br>× |
| 1.    | Select + Add to create a Cos<br>Add Cost Center<br>Instructions<br>Cost Center<br>* Cost Center                                                                         | t Center. <i>The</i> | Add Cost Center pop-up v                                                                   | vindow appears.<br>× |
| 1.    | Select + Add to create a Cos<br>Add Cost Center<br>Instructions<br>Cost Center<br>* Cost Center<br>Freeze Status                                                        | t Center. <i>The</i> | Add Cost Center pop-up v<br>* Cost Center Desc<br>* Work Types                             | vindow appears.      |
| 1.    | Select + Add to create a Cos<br>Add Cost Center<br>Instructions<br>Cost Center<br>* Cost Center<br>Freeze Status<br>No                                                  | t Center. The        | Add Cost Center pop-up v * Cost Center Desc * Work Types Select an Item                    | vindow appears.      |
| 1.    | Select + Add to create a Cost<br>Add Cost Center<br>Instructions<br>Cost Center<br>* Cost Center<br>Freeze Status<br>No<br>* Start Dt                                   | t Center. The        | Add Cost Center pop-up v<br>* Cost Center Desc<br>* Work Types<br>Select an Item<br>End Dt | vindow appears.      |
| 1.    | Select + Add to create a Cos<br>Add Cost Center<br>Instructions<br>Cost Center<br>* Cost Center<br>Freeze Status<br>No<br>* Start Dt<br>6/24/2022                       | t Center. The        | Add Cost Center pop-up v<br>* Cost Center Desc<br>* Work Types<br>Select an Item<br>End Dt | vindow appears.      |
| 1.    | Select + Add to create a Cos<br>Add Cost Center<br>Instructions<br>Cost Center<br>* Cost Center<br>Freeze Status<br>No<br>* Start Dt<br>6/24/2022<br>Add / Edit Remarks | et Center. The       | Add Cost Center pop-up v<br>* Cost Center Desc<br>* Work Types<br>Select an Item<br>End Dt | vindow appears.      |

- **2.** Enter the Cost Center in the field provided. *This is a 25 numeric character field.*
- **3.** Use to select the Start DT, or enter the date (MM/DD/YYYY) in the field provided.

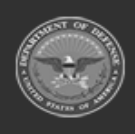

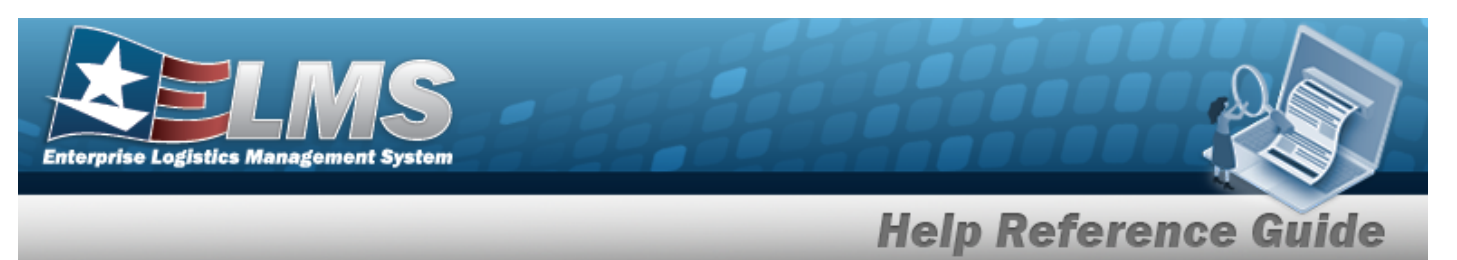

- **4.** Enter the Cost Center DESC in the field provided. *This is a 1,024 alphanumeric character field.*
- **5.** Select the Work Types field to choose the kind of work from the list.
- 6. Select Add. The **Add Cost Center** pop-up window closes, and the new Cost Center appears at the top of the Search Results grid highlighted in green.

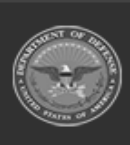

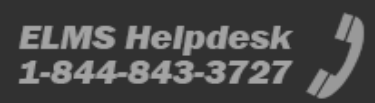

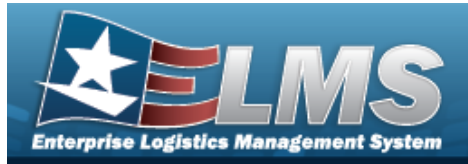

| Navi      | dation                                                               |                   |                                             |         |
|-----------|----------------------------------------------------------------------|-------------------|---------------------------------------------|---------|
|           | gation                                                               | A = 11            |                                             |         |
|           | WAREHOUSE MGMT > Cost Cent                                           | er >              | Update Cost Center pop-up window            |         |
| Proc      | edures                                                               |                   |                                             |         |
| Upda      | te a Cost Center                                                     |                   |                                             |         |
| рау<br>1. | Select <b>Edit</b> next to the des<br>appears.<br>Update Cost Center | sired record. The | <b>Update Cost Center</b> pop-up windo      | ow<br>× |
|           | Instructions                                                         |                   |                                             | *       |
|           | Cost Center                                                          |                   | t Cost Costor Doos                          |         |
|           | SWISSCHEESE                                                          |                   | NEVER ENOUGH CHEESE                         |         |
|           |                                                                      |                   |                                             |         |
|           |                                                                      | *                 | Work Types                                  |         |
|           | Freeze Status                                                        | •                 | Work Types<br>WH - Warehouse Ops 🗙          |         |
|           | Freeze Status<br>No<br>* Start Dt                                    | *<br>•            | Work Types<br>WH - Warehouse Ops 🗙<br>nd Dt |         |
|           | Freeze Status<br>No<br>* Start Dt<br>6/24/2022                       | ×<br>E            | Work Types<br>WH - Warehouse Ops 🗙<br>nd Dt |         |
|           | Freeze Status<br>No<br>* Start Dt<br>6/24/2022<br>Add / Edit Remarks | ×                 | Work Types<br>WH - Warehouse Ops 🗙<br>nd Dt |         |
|           | Freeze Status<br>No<br>* Start Dt<br>6/24/2022<br>Add / Edit Remarks | ×<br>E            | Work Types<br>WH - Warehouse Ops 🗙<br>nd Dt | ţ.      |

**2.** Verify the Cost Center.

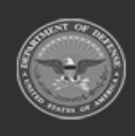

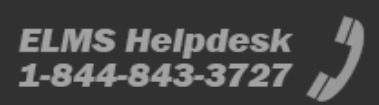

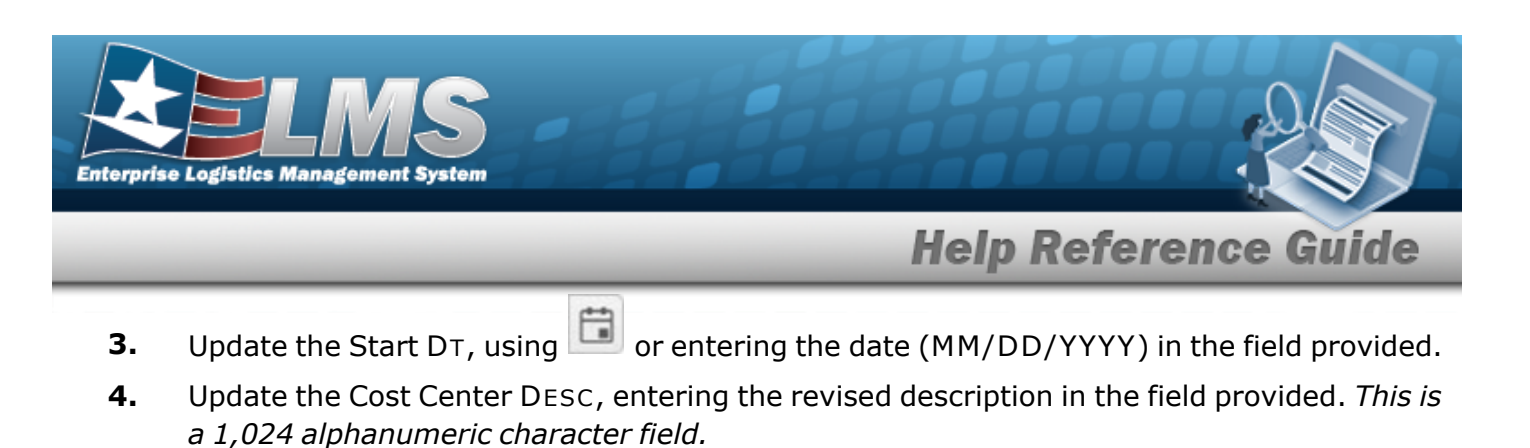

- **5.** Update the Work Types field by either:
  - A. Add a kind of work by selecting the field and choosing additional work types.

#### OR

- B. Delete by selecting  $\bowtie$  on the work types entry.
- 6. Select Update. The revised Cost Center appears at the top of the grid.

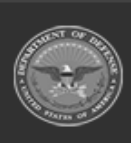

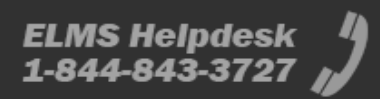

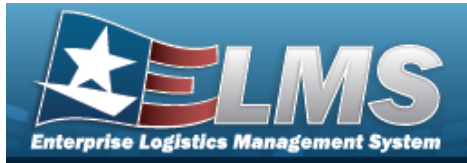

| Delete a Cost Center                                                                                                    |                          |
|----------------------------------------------------------------------------------------------------|--------------------------|
| Navigation                                                                                                    |                          |
| WAREHOUSE MGMT > Cost Center > Confirm Delete (I<br>up window                                                                                                    | Delete Cost Center) pop- |
| Procedures                                                                                                    |                          |
| Delete a Cost Center                                                                                                    |                          |
| <ul> <li>page. Bold numbered steps are required.</li> <li>1. Select Delete next the desired record. The Confirm Delete (Delete) pop-up window appears.</li> </ul> | elete Cost               |
| Instructions                                                                                                    | •                        |
| Delete Cost Center     Are you sure you want to delete this Cost Center and any associations?     History Remarks      X Delete     O Cancel                      |                          |

2. Select Center is removed.

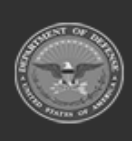

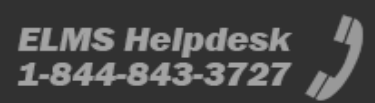